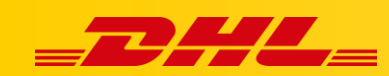

#### WINTEGRACJA Z DHL EXPRESS COMMERCE

# WIX (POPRZEZ PLIK CSV)

Platforma WIX eCommerce nie obsługuje integracji API. Jednak rozwiązaniem ułatwiającym importowanie zamówień do DHL Express Commerce jest użycie dedykowanego szablonu WIX CSV

#### 1. Konfiguracja szablonu WIX w DHL Express Commerce

Wybranie dedykowanego szablonu WIX w DHL Express Commerce

- Przejdź do Settings > CSV Template
- Wybierz "Use our preformatted Wix CSV"
- Kliknij Save

Select your CSV format

OUse our preformatted CSV

Use our preformatted Wix CSV
Map your own customised CSV

To map your spreadsheet data to our column headers, you need to select rows from the 'Available Column' section and drag and drop them into the 'CSV File Columns' Section. You can not delete the required columns in the right hand side section but you can reorder them to best suit your needs.

| Available Columns   | CSV File Columns     |  |
|---------------------|----------------------|--|
| OUR DATA REFERENCE  | REQ. OUR DATA REF.   |  |
| II BlankRow         | II 🗸 OrderNumber     |  |
| Building            | II 🖌 Date            |  |
| City                | II BlankRow          |  |
| II Reference        | II BlankRow          |  |
| II Company          | BlankRow<br>BlankRow |  |
| SignatureRequired   | II BlankRow          |  |
| II ATL              | BlankRow<br>BlankRow |  |
| CountryCode         | II 🖌 Name            |  |
| II PackageHeight    | II 🗸 Country         |  |
| PackageWidth        | II State             |  |
| I para ana          |                      |  |
| Use Local Date Time |                      |  |

Ignore Header Column

Save

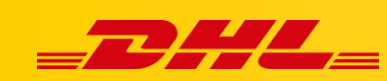

## 2. Export informacji o zamówieniach z platformy WIX

Exportuj zamówienia z WIX za pomocą [instrukcji]

### 3. Importowanie pliku CSV w DHL Express Commerce

- Zaloguj się do panelu DHL Express Commerce
- Przejdź do zakładki Orders>New > przycisk Import > Import CSV file
- Wybierz plik CSV do importu
- Kliknij Import

| Upload CSV File                                                                                         |                  |
|----------------------------------------------------------------------------------------------------|------------------|
| In order to upload, please select or drop CSV file below.<br>334TLunmanifestedArticle (25).csv × Remove |                  |
| Filename Imported: 334TLunmanifestedArticle (25).csv<br>File Size: 832 bytes                            | Import CSV Close |

W przypadku pytań czy problemów technicznych prosimy o skorzystanie z formularza kontaktowego dostępnego w **panelu DHL Express Commerce** w zakładce **Support** lub o skierowanie zapytania na adres <u>cim.int@dhl.com</u>